# افزونه ترموستات هيتر هوشمند

## **GSN Smart Air blower HEATER Accessory**

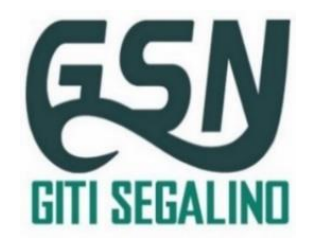

\*با توجه به روشن شدن خودکار افزونه ترموستات با تغییرات و نوسانات دما، حتما در زمان سرویس و تعمیرات، مصرف کننده را از افزونه جدا نمایید.
\*به منظور بالابردن طول عمر افزونه ترموستات، از اتصال آن به مصرف کننده هایی با ظرفیت بالاتر از مقادیر تعریف شده برای هر خروجی خودداری کنید.
\*راه اندازی اولیه دستگاه را به متخصص برق بسپارید و از نصب آن توسط افراد غیر متخصص به دلیل خطر برق گرفتگی و خطرات احتمالی دیگر خودداری نمایید.
\*راه اندازی اولیه دستگاه را به متخصص برق بسپارید و از نصب آن توسط افراد غیر متخصص به دلیل خطر برق گرفتگی و خطرات احتمالی دیگر خودداری نمایید.
\*دارای ینل لمسی با قابلیت مولتی تاچ
\* امکان کنترل مجزا فن هیتر به صورت دستی
\*امکان کنترل خروجی شعله براساس دما و یا به صورت دستی
\*دارای یایمر تک زمانه و دوزمانه
\* دارای تایمر تک زمانه و دوزمانه
\* مکان تعریف ریموت رادی و بازه کاری ۵ تا ۶۰ درجه سانتی گراد
\* مکان تعریف ریموت رادیویی، جهت کنترل از راه دور

\* امکان انتخاب دمای مطلوب توسط کاربر 💿 \*دارای دو حالت MANUAL و AUTO (کنترل هوشمند) برای کنترل شعله

## ۱. موارد کاربرد:

| – هیتر های گازی | -کنترل هیتر به صورت بیسیم    |
|-----------------|------------------------------|
| –هیتر برقی      | -کنترل هیتر از طریق پنل لمسی |

#### جدول۱-موارد کاربرد

#### ۲. مشخصات فنی:

| - حافظه ذخیره سازی ریموت و سناریو کنترل از راه دور : ۱۴ عدد | - تغذیه ورودی : ۲۴۰-۲۲۰ ولت AC |
|-------------------------------------------------------------|--------------------------------|
| - ابعاد : ۳ × ۱۰ ×۱۶ سانتی متر                              | - خروجي فن کند (شعله ): ۲ آمپر |
| - وزن : ۲۲۸ گرم                                             | - خروجي فن ( FAN): ۲ آمپر      |

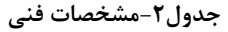

### ۳.نمای فنی برد اصلی افزونه ترموستات هیتر:

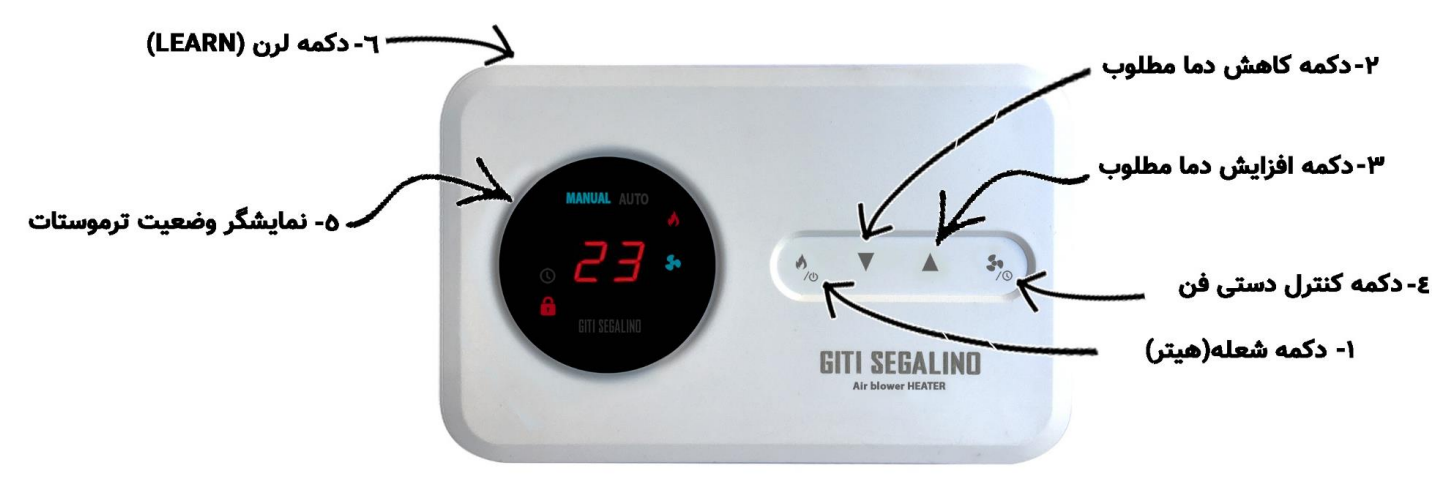

تصویر ۱: نمای کلی افزونه

## ۳٫۱.جدول معرفی دکمه های پنل لمسی:

| عملكرد                  |                             | نماد گرافیکی          |                   | نامه دکمه             |                   | شماره در تصویر۱    |
|-------------------------|-----------------------------|-----------------------|-------------------|-----------------------|-------------------|--------------------|
| حالت ۲(دوبار فشردن)     | حالت ۱(یکبار فشردن)         | حالت ۲(نگهداشتن کلید) | حالت ۱(یکبار لمس) | حالت ۲(نگهداشتن کلید) | حالت ۱(یکبار لمس) | وضعيت هاى لمس كليد |
| روشن و خاموش نمودن      | کنترل شعله ( هیتر) و انتخاب | U<br>U                | •                 | پاور                  | کنترل شعله (هیتر) | ١                  |
| افزونه                  | حالت دستی و اتو             |                       |                   |                       |                   |                    |
| فعال و غير فعال نمودن   | کنترل فن به صورت دستی       | Ū                     | 51                | تايمر                 | کنترل دستی دور    | ۴                  |
| تايمر                   |                             |                       |                   |                       | فن                |                    |
| _                       | کاهش دما مطلوب              | -                     | V                 | _                     | کاهش              | ٢                  |
| _                       | افزايش دما مطلوب            | -                     |                   | _                     | افزايش            | ٣                  |
| تعريف سناريو بيسيم (SE) | تعريف ريموت فيكس كد (FC)    | LRN                   | LRN               | لرن(LEARN)            | لرن(LEARN)        | ۶                  |

جدول۳- دکمه های پنل افزونه ترموستات

## ۳,۲.جدول علائم دیداری *نمایشگر*:

| şı                     | •          | MANUAL                           | AUTO                             | 근닉                | ô                           | علامت  |
|------------------------|------------|----------------------------------|----------------------------------|-------------------|-----------------------------|--------|
| نمایش روشن بودن دور فن | نمایش روشن | نمایش قرار داشتن افزونه در وضعیت | نمایش قرار داشتن افزونه در وضعیت | نمایش             | نمایش                       | عملكرد |
| به صورت دستی           | بودن شعله  | کنترل دستی                       | کنترل هوشمند                     | دما و وضعیت تایمر | ف <b>ع</b> ال بودن قفل کودک |        |

جدول۴-علائم دیداری نمایشگر افزونه ترموستات

## ۴.درگاه های ار تباط با افزونه:

| توضيحات                                                                                                    | درگاه                 | رديف |
|----------------------------------------------------------------------------------------------------|-----------------------|------|
| در این روش ، امکان انجام اکشن هایی مانند فعال و غیر فعال نمودن شعله و یا فن توسط دکمه های لمسی وجود دارد.                 | كنترل توسط پنل لمسى   | ١    |
| در روش کنترل بیسیم، امکان فعال و غیر فعال نمودن شعله ویا فن و اجرا انواع سناریو ها توسط ریموت وجود دارد.                  | كنترل بيسيم           | ٢    |
| در روش کنترل توسط سرور مرکزی، امکان فعال و غیر فعال نمودن شعله و یا فن و اجرا انواع سناریو ها توسط گوشی هوشمند وجود دارد. | کنترل توسط سرور مرکزی | ٣    |
|                                                                                                    |                       |      |

جدول۵-درگاه های ار تباط با افزونه

## جدول معرفی ترمینال های افزونه:

| PHASE            | NULL             | COM                                           | HEATER(شعله/هيتر)                                                | FAN                   | نام ترمينال |
|------------------|------------------|-----------------------------------------------|------------------------------------------------------------------|-----------------------|-------------|
| ورودي فاز تغذيه  | ورودى نول تغذيه  | ورودی پایه مشترک<br>خروجی ها                  | اتصال به هیتر                                                    | اتصال به فن           | توضيح       |
| اتصال به فاز شهر | اتصال به نول شهر | امکان اتصال ولتاژ تا ۲۲۰<br>ولت به پایه مشترک | کنترل خروجی شعله براساس نمونه<br>برداری از دما و یا به صورت دستی | کنترل فن به صورت دستی | کارکرد      |

جدول۶: معرفی ترمینال های افزونه

## ۶. اصول اولیه کار با افزونه ترموستات:

۶٫۱. اتصال برق:دستگاهی که در اختیار دارید دارای ورودی برق ۲۲۰ ولت سوییچینگ ایزوله می باشد که افزونه ترموستات را در برابر نویز های شهری و محیطی محافظت می کند. به منظور اتصال برق و راه اندازی اولیه دستگاه، فاز شهر را به ورودی PH و نول را به ورودی N متصل کنید تا افزونه ترموستات هیتر روشن شود.

**۶٫۲. دمای مطلوب:** دمای مطلوب دمایی است کاربر تنظیم می کند، تا دمای محیط در آن محدوده حفظ و نگهداری شود، به عنوان مثال اگر دمای محیط برابر با ۳۰ درجه باشد و دمای مطلوب توسط کاربر بر روی ۲۵ درجه تنظیم شده باشد، افزونه، مصرف کننده را به گونه ای کنترل میکند تا دمای محیط در محدوده ی ۲۵ درجه حفظ و ثابت نگهداری شود.

۶,۲,۱. تنظیم دمای مطلوب: جهت تنظیم دمای مطلوب، ابتدا دکمه فن ( 🔊 را لمس کنید تا وضعیت کنترل هوشمند (AUTO) فعال شود، حال با هر بار لمس دکمه افزایش ( 🔺 ) دمای مطلوب یک واحد افزایش پیدا می کند و با هر بار لمس دکمه کاهش ( 🔻 ) دمای مطلوب یک واحد کاهش پیدا می کند.

نکته: امکان تنظیم دمای مطلوب، در بازه ۵-۶۰ درجه وجود دارد.

۷. وضعیت های قابل انتخاب برای عملکرد شعله (هیتر):

۷٫۱. کنترل دستی(MANUAL): درصورت قرار داشتن در وضعیت کنترل دستی، خروجی شعله(هیتر) بدون نمونه برداری و تحلیل دما، تنها با درخواست کاربر کنترل میشود.

**۷٫۲. کنترل هوشمند (AUTO**): در روش کنترل هوشمند، افزونه به صورت پیوسته از دمای محیط نمونه برداری می کند، سپس دمای محیط را با دمای مطلوب تنظیم شده توسط کاربر مقایسه می کند و بر اساس تفاوت دمای محیط و دمای مطلوب، شعله(هیتر) را کنترل می کند.

نکته: در صورت رسیدن دمای محیط به دمای مطلوب، خروجی شعله(هیتر) افزونه غیر فعال می شوند و علامت AUTO به نشانه قرارداشتن در وضعیت آماده به کار، به حالت چشمک زن در می آید.

## ۸.وضعیت های قابل انتخاب برای عملکرد فن:

۸٫۱. **کنترل دستی(MANUAL**): خروجی فن تنها به صورت MANUAL کنترل میشود و با روشن کردن آن توسط کاربر، تا زمانی که کاربر آن را خاموش کند روشن میماند.

## ٩. سیم کشی افزونه جهت اتصال به مصرف کننده:

ابتدا برق اصلی را قطع کنید، سپس ترمینال های سبز چهار پین را از افزونه جدا نمایید، سیم برگشتی از شعله(هیتر) را به ترمینال HEATER و سیم برگشتی از دور فن را به ترمینال FAN وصل کنید، حال ولتاژ مورد نیاز مصرف کننده جهت کنترل آن را به ترمینال COM متصل کنید، سپس سیم نول را به ورودی N و سیم فاز را به ورودیPH متصل کنید و دو ترمینال چهار پین را در محل خود بر روی افزونه قرار دهید، در انتها برق اصلی ساختمان را وصل کنید.

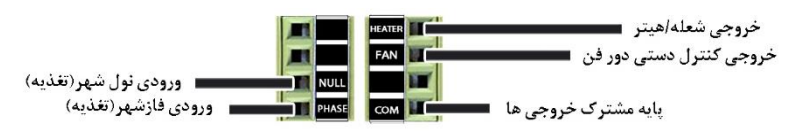

#### تصویر۲:نمای سیم بندی ترمینال های سبز ۴ پین

توجه: در صورت افشان بودن سیم های ورودی و خروجی، جهت جلوگیری از اتصالی بین ورودی و خروجی ها، دقت کنید تمام رشته سیم ها داخل ترمینال مربوط به خود قرار گرفته باشد و بعد پیچ ترمینال مربوطه را محکم کنید.

#### **۱۰. کنترل شعله /هیتر:**

با لمس دکمه به امکان کنترل شعله در حالت کنترل دستی(MANUAL) و کنترل هوشمند(AUTO) وجود دارد، درصورت قرار داشتن در وضعیت کنترل دستی، خروجی شعله بدون نمونه برداری و تحلیل دما، تنها با درخواست کاربر کنترل میشود و در روش کنترل هوشمند(AUTO)، افزونه به صورت پیوسته از دمای محیط نمونه برداری می کند و بر اساس تفاوت دمای محیط و دمای مطلوب، شعله(هیتر) را کنترل می کند.

## **۱۰٫۱. خاموش کردن شعله/هیتر:** با لمس و نگهداشتن دکمه 🔊 خروجی شعله خاموش میشود.

١١. كنترل فن:

به منظور کنترل دور فن، دکمه فن( 争 را لمس کنید، خروجی فن فقط به صورت MANUAL کنترل میشود و با روشن کردن آن توسط کاربر، تا زمانی که کاربر آن را خاموش کند(لمس مجدد دکمه) روشن میماند.

## ۱۲. تنظیمات پیشرفته:

**۱۲٫۱. قفل کودک:** قفل کودک به منظور جلوگیری از لمس ناخواسته ی دکمه های لمسی توسط کودکان و سایر افراد که آشنایی کافی به افزونه را ندارند طراحی شده است.

۲۰٫۲. فعال کردن قفل کودک: برای فعال سازی قفل کودک چهار دکمه افزونه را <u>بصورت همزمان</u> لمس کنید و به مدت ۶ ثانیه نگهدارید، با روشن شدن نشانگر قفل کودک با نماد <sup>6</sup>، دکمه های لمسی پنل شیشه ای غیر فعال می شوند و در صورت لمس آنها علامت قفل چشمک میزند. ۱۲٫۳. غیر فعال کردن قفل کودک: به منظور غیر فعال نمودن قفل کودک مجددا چهار دکمه را به صورت همزمان لمس کنید و برای مدت ۶ ثانیه نگهدارید تا نماد <sup>6</sup>

نکته: با فعال بودن قفل کودک ارتباط بیسیم با افزونه در دسترس است و امکان کنترل افزونه ترموستات توسط ریموت و اپلیکیشن وجود دارد.

#### ۱۲٫۴. تایمر(TIMER):

**۱۲٬۴٫۱.تایمر دوزمانه**: در وضعیت تایمر دو زمانه امکان تنظیم زمان دلخواه روشن ماندن و خاموش بودن و همینطور اجرا این دو زمان به صورت متناوب وجود دارد. به عنوان مثال می توان تعیین کرد در مدت زمان یک شب، مصرف کننده ۳۰ دقیقه روشن باشد و سپس به مدت یک ساعت خاموش شود و این عمل به تناوب تکرار شود، تا در طول شب هوا معتدل بماند.

۱۲,۴,۲. تنظیم مدت زمان روشن و خاموش ماندن تایمر دو زمانه: . به منظور فعال نمودن حالت تایمر، دکمه کس را لمس کرده و به مدت ۴ ثانیه نگهدارید، پس از ورود به محیط تایمر، ابتدا عبارت on و سپس عبارت of بر روی نمایشگر چشمک میزند، در این حالت افزونه ترموستات به منظور راه اندازی تایمر، در انتظار وارد نمودن مدت زمان روشن ماندن (on) و خاموش بودن (of) جهت کنترل مصرف کننده است.

به منظور تنظیم زمان روشن ماندن مصرف کننده علامت افزایش ( ) و به منظور تنظیم زمان خاموش بودن علامت کاهش ( ) را لمس کنید، با هر بار لمس علامت های افزایش ( ) یک واحد به زمان روشن ماندن و با هر بار لمس علامت کاهش ( ) یک واحد به زمان خاموش بودن تایمر اضافه می شود، بر اساس جدول شماره ۲ زمان مورد نظر روشن و خاموش ماندن تایمر را تعریف نمایید. در مرحله بعد وضعیتی را که تمایل دارید مصرف کننده در آن وضعیت باشد (مانند دور فن کند) انتخاب کنید. از این پس وضعیت انتخاب شده با زمانبندی تعیین شده اجرا می شود.

| ١        | ٢        | ٣        | ۴        | ۵        | ۶        | ٧        | ٨        | ٩        | <b>هر واحد</b> (تايمر) |
|----------|----------|----------|----------|----------|----------|----------|----------|----------|------------------------|
| ۱۰ دقیقه | ۲۰ دقیقه | ۳۰ دقیقه | ۴۰ دقیقه | ۵۰ دقیقه | ۶۰ دقیقه | ۷۰ دقیقه | ۸۰ دقیقه | ۹۰ دقیقه | <b>معادل</b> زمان      |

جدول ۷ : معادل هر واحد از تایمر به دقیقه

به طورمثال اگر زمان روشن ماندن (on) را بر روی ۱ و زمان خاموش بودن (of) را بر روی ۲ تنظیم کنید، مصرف کننده برای مدت ۱۰ دقیقه روشن می شود و بعد از گذشت این زمان به مدت ۲۰ دقیقه خاموش می شود، در تایمر دو زمانه، زمان روشن و خاموش بودن به طور متناوب تکرار می شود.

نکته۱: در صورتی که آخرین بار دکمه 🔻 (زمان خاموش بودن) لمس شده باید، تایمر از وضعیت خاموشی شروع می شود و اگر آخرین بار دکمه 🔺 (زمان روشن بودن) لمس شده باشد تایمر از وضعیت روشنی شروع می شود.

نکته۲: زمان روشن ماندن و خاموش بودن را می توان از ۱ تا ۹ واحد انتخاب کرد، هر واحد نشانگر ۱۰ دقیقه می باشد، بنابراین امکان انتخاب ۹۰ دقیقه جهت زمان روشن ماندن و امکان انتخاب۹۰دقیقه جهت زمان خاموش بودن مصرف کننده وجود دارد.

**۱۲٬۴٫۳ تایمر تک زمانه:** به صورت معمول مدت زمان تنظیم شده برای تایمر روشن و خاموش به صورت متناوب تکرار می شود، به منظور انجام فرمان روشن ماندن و یا خاموش بودن برای یک مرتبه، از تایمر <u>روشنی آخر</u> و یا <u>خاموشی آخر</u> استفاده می کنیم.

**۱۲٬۴٫۴ تایمر روشنی آخر**: برای اجرا تایمر روشنی آخر، ابتدا زمان روشن ماندن را بر روی صفر قرار دهید و زمان خاموش بودن را به دلخواه (با توجه به جدول شماره ۷) بر روی مقدار مورد نظر تنظیم کنید، افزونه پس از سپری کردن مدت زمان خاموشی، مصرف کننده را روشن میکند.

**۱۲,۴,۶. تایمر خاموشی آخر:** برای اجرا تایمر خاموشی آخر، ابتدا زمان خاموش بودن را بر روی صفر قرار دهید و زمان روشن ماندن را به دلخواه (با توجه به جدول شماره ۷) بر روی مقدار مورد نظر تنظیم کنید، افزونه پس از سپری کردن مدت زمان روشن ماندن، مصرف کننده را خاموش میکند.

### ۱۳ - تعریف ریموت فیکس کد (FC) جهت کنترل از راه دور افزونه:

به منظور معرفی ریموت فیکس کد ، ابتدا وارد محیط لرن FC میشویم، برای این کار دکمه مکانیکی LEARN (تعبیه شده در بالا سمت راست افزونه) یکبار فشرده تا سون سگمنت عبارت FC را به حالت چشمک زن نمایش دهد، حال یکی از کلید های ۱ تا ۴ ریموت را فشار دهید تا مجموعه چهار کلید اول ریموت (شامل دور کند، دور متوسط، دور تند و خاموشی مصرف کننده) برای افزونه تعریف شود. ۱۳٫۱. پاک کردن حافظه ریموت: به منظور پاک نمودن حافظه، دکمه مکانیکی LEARN (تعبیه شده در بالا سمت راست افزونه) را به مدت ۱ ثانیه فشرده و نگهدارید پس از پاک شدن موفقیت آمیز حافظه دیموت، نشانگر های افزونه شروع به چشمک زدن می کنند. نکته ۱:در صورتیکه یک ریموت در حالت فیکس کد (FC) تعریف شده باشد، برای تعریف ریموت در حالت سناریو (SE) باید ابتدا حافظه را پاک نمود. نکته ۲:در صورتیکه یک ریموت در حالت فیکس کد (FC) تعریف شده باشد، برای تعریف ریموت در حالت سناریو (SE) باید ابتدا حافظه را پاک نمود.

#### ۱۴. سناریو<sup>۱</sup> (SE)کنترل از راه دور افزونه ترموستات:

سناریو مجموعه ای از وظایف است که به صورت یکجا توسط کاربر و با فشردن یک دکمه از ریموت اجرا می شود، به عنوان نمونه یک سناریو با فشردن یک دکمه از ریموت می تواند به صورت همزمان، ا<u>فزونه را روشن کند</u>، <u>دور تند ر</u>ا فعال نماید و <u>دمای مطلوب را بر روی ۲۴ د</u>رجه قرار دهد. به منظور تعریف سناریو ابتدا وارد محیط SE میشویم، برای این کار دکمه لرن را دوبار فشاردهید تا سون سگمنت عبارت SE را به حالت چشمک زن نمایش دهد ، حال با توجه به جدول اکشن های قابل تنظیم برای سناریو، می توان یک و یا بیشتر از یک اکشن را در قالب سناریو برای یک دکمه از ریموت تعریف کنید و با فشردن آن دکمه، سناریو مورد نظر را که شامل مجموعه ای از اکشن ها می باشد اجرا نمایید.

نکته:در صورتیکه یک ریموت در حالت فیکس کد (FC) تعریف شده باشد، برای تعریف ریموت در حالت سناریو (SE) باید ابتدا حافظه را پاک نمود.

| عملكرد                                     | سناريو                   | رديف |
|--------------------------------------------|--------------------------|------|
| کنترل هیتر                                 | شعله(هيتر)               | ١    |
| فعال کردن دور اول موتور                    | فن                       | ٢    |
| حفظ دمای محیط در محدوده دمای مطلوب         | دمای مطلوب               | ٣    |
| قرار دادن افزونه بر روي وضعيت كنترل دستي   | وضعيت كنترل دستي(MANUAL) | ۴    |
| قرار دادن افزونه بر روى وضعيت كنترل هوشمند | وضعيت كنترل هوشمند(AUTO) | ۵    |
| فعال نمودن تايمر دوزمانه                   | تايمر دوزمانه            | ۶    |
| فعال نمودن تايمر تک زمانه                  | تايمر تک زمانه           | ٧    |
| خاموش کردن مصرف کننده                      | وضعيت خاموش              | ٨    |

.۱۴٫۱ جدول اکشن های قابل تنظیم برای سناریو:

جدول ۸- اکشن های قابل تنظیم برای سناریو

۱۴٫۲ تعریف سناریو (SE) کنترل بیسیم افزونه، توسط ریموت کنترل و سرور مرکزی: تعریف سناریو بیسیم کنترل از راه دور افزونه از دو روش ۱. کنترل از طریق ریموت و ۲. سرور مرکزی امکان پذیر است، که در ادامه با آن آشنا می شوید. به منظور تعریف سناریو کنترل بیسیم، ابتدا، بر اساس جدول اکشن های قابل تنظیم برای سناریو، اکشنی که تمایل دارید با فشردن یک دکمه از ریموت، به صورت بیسیم بر روی افزونه اجرا شود انتخاب کنید. به عنوان نمونه تایمر را بر روی مقدار دلخواه تنظیم کنید سپس وارد محیط تعریف سناریو شوید برای این کار دکمه مکانیکی انتخاب کنید. به عنوان نمونه تایمر را بر روی مقدار دلخواه تنظیم کنید سپس وارد محیط تعریف سناریو شوید برای این کار دکمه مکانیکی انتخاب کنید. به عنوان نمونه تایمر را بر روی مقدار دلخواه تنظیم کنید سپس وارد محیط تعریف سناریو شوید برای این کار دکمه مکانیکی انتخاب کنید. به عنوان نمونه تایمر را بر روی مقدار دلخواه تنظیم کنید سپس وارد محیط تعریف سناریو شوید برای این کار دکمه مکانیکی انتخاب کنید. به عنوان نمونه تایمر را بر روی مقدار دلخواه تنظیم کنید سپس وارد محیط تعریف سناریو شوید برای این کار دکمه مکانیکی ای استاد ای در وی نمایشگر به صورت چشمک زن نمایش داده شود، حال یکی از کلید های ریموت (و یا اپلیکیشن خانه هوشمند)، به عنوان مثال کلید شماره ۱ را فشار دهید، پس از دریافت صحیح سیگنال ریموت و ذخیره سازی موفقیت آمیز سناریو، علیم داره در روی نمایشگر چشمک میزند. از این پس با فشردن کلید شماره ۱ را فران خانه هوشمند)، به عنوان مثال کلید شماره ۱ را فشار دهید، پس از دریافت صحیح سیگنال ریموت و ذخیره سازی موفقیت آمیز سناریو، علامت [

نکته: با اجرا سناریو نیازی به فعال نمودن دور کند و تنظیم دما بر روی مقدار خاص به صورت جداگانه نیست و این اتفاقات و اکشن ها در قالبِ، زدن یک دکمه ی سناریو که پیش از این تعریف شده است، اتفاق می افتد. این مزیت این امکان را میدهد، تا در صورتی که افزونه در دسترس نباشد و

ا سناريو قابليت جديدي است كه در اين نسخه از افزونه كليد هوشمند ترموستات گيتي سگالي نو ارائه شده است.

جزئیات و دمای محیط از روی نمایشگر مشاهده نشود، بتوان با فشردن دکمه ی سناریو، دمای مطلوب و سایر اکشن ها را بر روی مقدار مورد نظر تنظیم کرد.

**۱۴٫۳. پاک کردن حافظه سناریو:** به منظور پاک نمودن حافظه، دکمه مکانیکی LEARN را به مدت ۱۰ ثانیه فشرده و نگهدارید پس از پاک شدن موفقیت آمیز حافظه سناریو، نشانگر های افزونه شروع به چشمک زدن می کنند.

نکته: با پاک کردن حافظه سناریو، حافظه ریموت های تعریف شده برای افزونه نیز پاک می شود.

باتشکر شرکت دانش بنیان گیتی سگالی نو